### HOW TO SET UP CALL PICKUP PERMISSIONS

Call pickup capabilities require all affected users to update their permissions settings. The sections below outline steps for each of the following:

- Granting another user permission to answer your calls (Part I)
- Allowing another user to let you answer their calls (Part II)
- Setting your RingCentral app and/or desktop phone to ring for another user's call Optional (Part III)

### Part I: Granting Another User Permission to Answer Your Calls

You only need to complete the steps below if you want to grant another user permission to answer your calls.

**Important Note:** The user you permit to answer your calls must complete the steps outlined in the next section (Part II). You and the other user must follow your respective processes to fully enable Call Pickup.

- 1. Log into your RingCentral web-based <u>Service Account</u> using Single Sign-On (SSO).
- 2. Click Settings.

| <b>RingCentral</b>   |                                             |  |  |
|----------------------|---------------------------------------------|--|--|
| Overview Messages    | Call Log Contacts Settings More             |  |  |
|                      | ∨ User Details                              |  |  |
| Outbound Calls/Faxes |                                             |  |  |
| Notifications        | Phone                                       |  |  |
|                      | imes  Personal Emergency Response Locations |  |  |
|                      |                                             |  |  |

3. Go to Devices & Numbers > Phones > Presence.

| RingCentral                                       |                                                                     |  |  |  |
|---------------------------------------------------|---------------------------------------------------------------------|--|--|--|
| Overview Messages Call Log Contacts Settings More |                                                                     |  |  |  |
| Cuthound Calle/Favae                              | <ul> <li>✓ User Details</li> <li>△ Devices &amp; Numbers</li> </ul> |  |  |  |
| Notifications                                     | Primary Number                                                      |  |  |  |
|                                                   | Edit                                                                |  |  |  |
|                                                   | Phones Numbers Conference                                           |  |  |  |

4. Click the **Permissions** tab and add the users allowed to answer your calls.

|                                                    |                   | Presence                    |   |
|----------------------------------------------------|-------------------|-----------------------------|---|
| Appearance Permissions                             |                   |                             |   |
| Allow other users to see my Presence status:       |                   |                             |   |
| <ul><li>On</li></ul>                               |                   |                             |   |
| ⊖ Off                                              |                   |                             |   |
| When on a call, share my details with:             |                   |                             |   |
| <ul> <li>Everybody</li> </ul>                      |                   |                             |   |
| O Nobody                                           |                   |                             |   |
| O Only users that are permitted to answer my calls |                   |                             |   |
| Select users permitted to answer my calls:         |                   |                             |   |
| Search                                             | Q Department: All | <ul> <li>✓ Sites</li> </ul> | ~ |

# 5. Click Save.

|                               |                                    | Presence         |       | ×           |
|-------------------------------|------------------------------------|------------------|-------|-------------|
| Appearance                    | Permissions                        |                  |       |             |
| Allow other users             | to see my Presence status:         |                  |       |             |
| On                            |                                    |                  |       |             |
| ⊖ Off                         |                                    |                  |       |             |
| When on a call, s             | nare my details with:              |                  |       |             |
| <ul> <li>Everybody</li> </ul> |                                    |                  |       |             |
| O Nobody                      |                                    |                  |       |             |
| Only users that               | t are permitted to answer my calls |                  |       |             |
| Select users perm             | itted to answer my calls:          |                  |       |             |
|                               | X Q                                | Department: All  | Sites | ·           |
| Show All   Sho                | w Selected (0)                     |                  |       |             |
| Name                          | ∽ Ext.                             | Department       |       |             |
|                               |                                    |                  |       |             |
|                               |                                    |                  |       |             |
|                               |                                    |                  |       |             |
|                               |                                    |                  |       |             |
| Total: 1                      |                                    | Show: 10 ~ < 1 > |       | Cancel Save |

### Part II: Allowing Another User to Let You Answer Their Calls

You only need to follow the steps below if you want to answer another user's calls. The permission settings for this process are in the RingCentral app (your softphone), which is different than the service portal used in the previous section.

**Important Note:** The user you want to answer calls for must complete the previous section (Part I). You and the other user must follow your respective processes to fully enable Call Pickup.

- 1. Log into your <u>RingCentral App</u> (your softphone) using Single Sign-On (SSO).
- 2. Click the Phone icon > HUD tab > + symbol

| sco I                   | East Tennessee State University | < > Q Search                     | New layout | ∰<br>+ |
|-------------------------|---------------------------------|----------------------------------|------------|--------|
| Message                 | Phone                           |                                  |            |        |
| <b>N</b> essage         | Calls Recordings HUD (1)        |                                  |            |        |
| Phone                   | Q Search HUD ALL EXTENSIONS 🗸   | My caller ID: (423) 439-1911 💌   |            |        |
| Inbox                   | ▼ Extensions +                  | Enter a name or number           |            |        |
| Contacts                | No extensions yet               |                                  |            |        |
| •••<br>More             | ▼ Group call pick up            | 1 2 3<br>ABC 3                   |            |        |
|                         |                                 | 4 5 6<br>GHI JKL MINO            |            |        |
|                         |                                 | 7<br>PQRS 8<br>7<br>UV 9<br>WXYZ |            |        |
| کی<br>Apps              |                                 | * 0, #                           |            |        |
| Settings<br>(?)<br>Help |                                 |                                  |            |        |

3. Enter the name or extension of the other user and click Add. Your phone will reboot when Add is clicked. If adding multiple users, we recommend entering all of them before clicking Add to avoid multiple reboots.

| Add extensions                       |        |     |
|--------------------------------------|--------|-----|
| Contacts                             |        |     |
| Search contacts                      |        |     |
| HUD can support up to 100 extensions |        |     |
|                                      |        |     |
|                                      | Cancel | Add |

**4**. Confirm that the user's name and extension appear in the Extensions section.

## Part III: Setting My RingCentral App/Desktop Phone to Ring for Another User's Calls (Optional)

By default, the green call light flashes on your RingCentral App/Desktop Phone next to the name and extension of the user's call you are answering. **If you also want your phone to ring, you need to update your settings by following these steps:** 

- **1.** Log into your RingCentral web-based <u>Service Account</u> using Single Sign-On (SSO).
- 2. Click Settings.

| RingCen              |                                             |  |  |
|----------------------|---------------------------------------------|--|--|
| Overview Messages    | Call Log Contacts Settings More             |  |  |
|                      | ∨ User Details                              |  |  |
| Outbound Calls/Faxes | ✓ Devices & Numbers                         |  |  |
| Notifications        | ∨ Phone                                     |  |  |
|                      | imes  Personal Emergency Response Locations |  |  |
|                      |                                             |  |  |

3. Go to Devices & Numbers > Phones > Presence.

| RingCentral          |                                                   |  |  |  |  |
|----------------------|---------------------------------------------------|--|--|--|--|
| Overview Messages    | Overview Messages Call Log Contacts Settings More |  |  |  |  |
|                      | ✓ User Details                                    |  |  |  |  |
| Outbound Calls/Faxes | ∧ Devices & Numbers                               |  |  |  |  |
| Notifications        | Primary Number                                    |  |  |  |  |
|                      | Edit                                              |  |  |  |  |
|                      | Phones Numbers Conference                         |  |  |  |  |
|                      | Presence : 0                                      |  |  |  |  |

4. Click the Appearance tab and select any settings you would like to apply

|                                                  | Presence |
|--------------------------------------------------|----------|
| Appearance Permissions                           |          |
| Ring my phone when any user Lam monitoring rings |          |
|                                                  |          |
| Enable me to pick up a monitored line on hold ①  |          |

- **Ring my phone when any phone I'm monitoring rings:** this box should only be checked if required. When left **unchecked**, a green call light will flash next to the name and extension of the user's phone you are answering. If **checked**, your phone will ring "full screen" as an incoming call for any user's phone you add to your call pickup permissions.
- Enable me to pick up a monitored line on hold: We do not recommend checking this box. When left unchecked, the system will still allow you to pick up calls as usual. When this box is checked, any calls placed on hold by anyone in your HUD contacts will ring your phone as an incoming call, which can cause significant disruption.
- 5. Click Save.